## **INSTALACION DRIVERS ARCADEVGA WINDOWS 7 32 BITS Y WINDOWS XP**

Entrar en el **Administrador de Dispositivos** (Clic derecho sobre el icono Equipo y luego Administrar). Lo siguiente será hacer doble clic sobre Adaptadores de pantalla, te aparecerá **ATI FIREGL V3100 o Tarjeta VGA Estándar** (es el driver que instala automáticamente Windows por defecto y debemos de sustituirlos por los drivers de la arcadevga del CDROM )

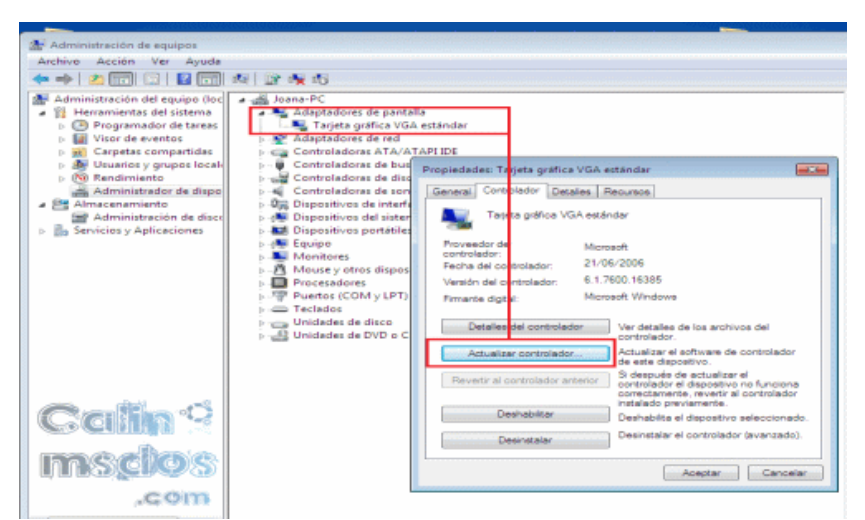

Ahora lo siguiente que haremos será actualizar el driver o controlador.

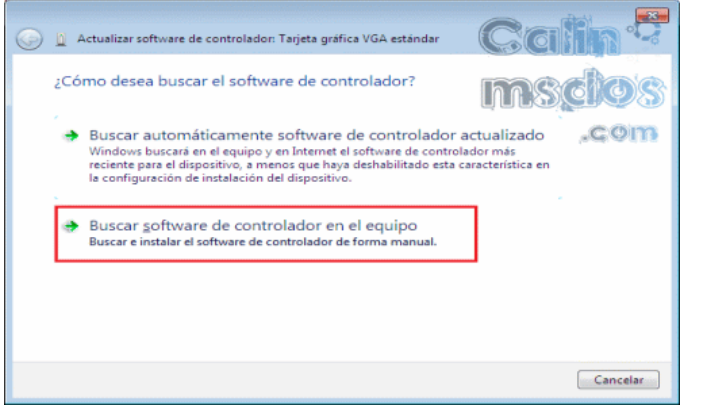

Buscaremos el software de controlador en el equipo e instalaremos de forma manual el controlador.

IMPORTANTE: SI USAS WINDOWS 7 VERAS LA PRIMERA FOTO SI USAS WINDOWS XP LA SEGUNDA FOTOGRAFIA Y SE DEBE MARCAR LA OPCION DE ABAJO LA DE "NO BUSCAR. SELECCIONARE EL CONTROLADOR QUE SE VA A INSTALAR."

|                                                                                                    |                                                             | Asistente para actualización de hardware                                                                                                    |
|----------------------------------------------------------------------------------------------------|-------------------------------------------------------------|----------------------------------------------------------------------------------------------------|
| Actualizar software de controlador: Tarjeta gráfica VGA estándar                                                                                                    | Gain                                                        | Elija sus opciones de búsqueda e instalación.                                                                                                    |
| Busque software de controlador en el equipo                                                                                                    | msdos                                                       |                                                                                                    |
| Buscar el software de controlador en esta ubicación:<br>{\Joana\Desktop\96.85_forceware_winvista_x86_international_whql 💌                                                                                                    | Ezaminar                                                    | <ul> <li>duca el comorado mas adecuado en estas ducacones.</li> <li>Use las siguiertes casilas de verdicación para finitar o expandir la búsqueda predetermin<br/>cual incluye rutas locales y medios extraíbles. Se instalará el mejor controlador que se en</li> </ul> |
| ☑ Incluir subcarpetas                                                                                                    |                                                             | Buscar en medios extraíbles (disquete, CD-ROM)                                                                                                    |
|                                                                                                    |                                                             | Incluir esta ubicación en la búsqueda:                                                                                                    |
| Elegir en una lista de controladores de dispositivo<br>Esta lista mostrará el software de controlador instalado compatible<br>software de controlador que esté en la misma categoría que el disposi-<br>tiva de controlador que esté en la misma categoría que el disposi-<br>tiva de controlador que esté en la misma de controlador que esté en la misma de controlador que esté en la misma de controlador que esté en la misma de controlador que esté en la misma de controlador que esté en la misma de controlador que esté en la misma de controlador que esté en la misma de controlador que | en el equipo<br>e con el dispositivo y todo el<br>positivo. | • No buscar. Seleccionaré el controlador que se va a instalar.<br>Mediante esta opción podrá seleccionar de una lista el controlador del dispositivo. Win puede garantizar que el controlador que elija sea el más apropiado para su hardware.                           |
|                                                                                                    | Siguiente                                                   | < Atrás Siguiente > [                                                                                                    |

Si usas Windows 7, pulsamos sobre la opción de **Elegir en una lista de controladores de dispositivo en el equipo**.

En el siguiente paso tendremos que pulsar sobre Usar Disco...

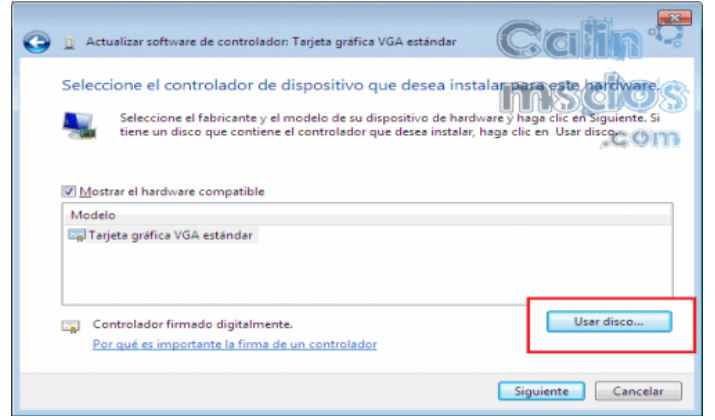

Buscamos el archivo .inf dentro del CD-ROM dentro de la carpeta W7 32bits

| Administrador de dispositivos                                                                                                    |                                                                                                    |          |
|----------------------------------------------------------------------------------------------------|----------------------------------------------------------------------------------------------------|----------|
| Archivo Acción Ver Ayuda                                                                                                    |                                                                                                    |          |
| Comparing the second second seco                                                                                                    | 900 Series                                                                                                    |          |
| Ada Con<br>Con<br>Con<br>Con<br>Con<br>Seleccione el controlador de dispositivo que desea                                                                                                    | on HD 6900 Series                                                                                                    | el de co |
| Con<br>Con<br>Con<br>Con<br>Con<br>Seleccione el fabricante y el m<br>Instalar desde disco                                                                                                    | archivo X                                                                                                    |          |
| B → Dos<br>B → Dos<br>B | rem: ▲ 200P_INF                                                                                                    |          |
| Mor AMD     AMD     AMD     AMD     AMD     Constructions del                                                                                                    | CX_25000.nf     16/07/2010 12:15     Información sobre.in instalación     Tamaño: 47,9 KB     Fecha de modificación: 16/07/2010 12:16 |          |
| B→ Unic<br>B→ Unic<br>B→ Wrta<br>Contronormmenorumgicamenere                                                                                                    | s                                                                                                    |          |
| Por qué es importante la firma de u<br>Equipo                                                                                                    |                                                                                                    |          |
| Red                                                                                                    | ×                                                                                                    |          |
|                                                                                                    | Nombre:         C2_25000.inf          Abir           Tipo:         Información sobre la instalación ("inf)          Cancelar          |          |
|                                                                                                    |                                                                                                    |          |

Se nos mostrará el modelo de nuestra gráfica en este caso ARCADEVGA clikear sobre el primero de la lista y ya sólo nos queda seguir pulsando sobre Siguiente 4

| Archivo       Accion       Ver       Ayuda         Image: Second Second                                                                                                    |
|----------------------------------------------------------------------------------------------------|
| Con     Con     C                                  |
| DESPACHO     Ada     Actualizar software de controlador: AMD Radeon HD 6900 Series     Ada     Actualizar software de controlador: AMD Radeon HD 6900 Series     Ada     Ada                                       |
| Ada       Actualizar software de controlador: AMD Radeon HD 6900 Series         Ada       Actualizar software de controlador: AMD Radeon HD 6900 Series         Con       Actualizar software de controlador: AMD Radeon HD 6900 Series         Con       Seleccione el controlador de dispositivo que desea instalar para este hardware.         Con       Seleccione el fabricante y el modelo de su dispositivo de hardware y haga clic en Siguiente. Si tiene un disco que contiene el controlador que desea instalar, haga clic en Usar disco.         Disp       Disp         Modelo       Modelo         Utimarc ArcadeVGA2       Utimarc ArcadeVGA2         Utimarc ArcadeVGA2       Utimarc ArcadeVGA2         Utimarc ArcadeVGA2       Utimarc ArcadeVGA2                                                                                                    |
| Ada       Image: Construction of the control ador: AMD Radeon HD 6900 Series         Image: Construction of the control ador of dispositivo que desea instalar para este hardware.         Image: Construction of the control ador of dispositivo que desea instalar para este hardware.         Image: Construction of the control ador que desea instalar para este hardware.         Image: Construction of the control ador que desea instalar, haga clic en Siguiente. Si tiene un disco que control ador que desea instalar, haga clic en Usar disco.         Image: Construction of the control ador que desea instalar, haga clic en Usar disco.         Image: Construction of the control ador que desea instalar, haga clic en Usar disco.         Image: Construction of the control ador que desea instalar, haga clic en Usar disco.         Image: Construction of the control ador que desea instalar, haga clic en Usar disco.         Image: Construction of the control ador que desea instalar, haga clic en Usar disco.         Image: Construction of the control ador que desea instalar, haga clic en Usar disco.         Image: Construction of the control ador que desea instalar, haga clic en Usar disco.         Image: Construction of the control ador que desea instalar, haga clic en Usar disco.         Image: Construction of the control ador que desea instalar, haga clic en Usar disco.         Image: Construction of the control ador que desea instalar, haga clic en Usar disco que desea instalar, haga clic en Usar disco que desea instalar, haga clic en Usar disco que desea instalar, haga clic en Usar disco que desea desea desea desea desea desea d                                                                                                    |
| Con     Seleccione el controlador de dispositivo que desea instalar para este hardware.     Seleccione el controlador de dispositivo que desea instalar para este hardware.     Seleccione el fabricante y el modelo de su dispositivo de hardware y haga clic en Siguiente. Si     tiene un disco que contiene el controlador que desea instalar, haga clic en Usar disco.     Seleccione el fabricante y el modelo de su dispositivo de hardware y haga clic en Usar disco.     Seleccione el fabricante y el modelo de su dispositivo de hardware y haga clic en Usar disco.     Seleccione el fabricante y el modelo de su dispositivo de hardware y haga clic en Usar disco.     Seleccione el fabricante y el modelo de su dispositivo de hardware y haga clic en Usar disco.     Seleccione el fabricante y el modelo de su dispositivo de hardware y haga clic en Usar disco.     Seleccione el fabricante y el modelo de su dispositivo de hardware y haga clic en Usar disco.     Seleccione el fabricante y el modelo de su dispositivo de hardware y haga clic en Usar disco.     Seleccione el fabricante y el modelo de su dispositivo de hardware y haga clic en Usar disco.     Seleccione el fabricante y el modelo de su dispositivo de hardware y haga clic en Usar disco.     Seleccione el fabricante y el modelo de su dispositivo de la disco de la disco de l                                  |
| B ← Con       Seleccione el controlador de dispositivo que desea instalar para este hardware.         B ← Con       Seleccione el fabricante y el modelo de su dispositivo de hardware y haga clic en Siguiente. Si tiene un disco que controlador que desea instalar, haga clic en Usar disco.         B ← Disp       Seleccione el rabricante y el modelo de su dispositivo de hardware y haga clic en Usar disco.         B ← Disp       Seleccione el rabricante y el modelo de su dispositivo de hardware y haga clic en Usar disco.         B ← Disp       Seleccione el rabricante y el modelo de su dispositivo de hardware y haga clic en Usar disco.         B ← Disp       Seleccione el rabricante y el modelo de su dispositivo de hardware y haga clic en Usar disco.         B ← Disp       Modelo         B ← Mod       Utimare ArcadeVGA2         U Utimare ArcadeVGA2       Utimare ArcadeVGA2         B ← Unit       Utimare ArcadeVGA2         B ← Unit       Utimare ArcadeVGA2                                                                                                    |
| Con     Seleccione el fabricante y el modelo de su dispositivo de hardware y haga clic en Siguiente. Si     Si     So     So     S                                  |
| Seleccione el fabricante y el modelo de su dispositivo de hardware y haga clic en Siguiente. Si<br>tiene un disco que contiene el controlador que desea instalar, haga clic en Usar disco.<br>Seleccione el fabricante y el modelo que desea instalar, haga clic en Usar disco.<br>Seleccione el fabricante y el modelo que desea instalar, haga clic en Usar disco.<br>Seleccione el fabricante y el modelo que desea instalar, haga clic en Usar disco.<br>Seleccione el fabricante y el modelo que desea instalar, haga clic en Usar disco.<br>Seleccione el fabricante y el modelo que desea instalar, haga clic en Usar disco.<br>Seleccione el fabricante y el modelo que desea instalar, haga clic en Usar disco.<br>Seleccione el fabricante y el modelo que desea instalar, haga clic en Usar disco.<br>Seleccione el fabricante y el modelo que desea instalar, haga clic en Usar disco.<br>Seleccione el fabricante y el modelo que desea instalar, haga clic en Usar disco.<br>Seleccione el fabricante y el modelo que desea instalar, haga clic en Usar disco.<br>Seleccione el fabricante y el modelo que desea instalar, haga clic en Usar disco.<br>Seleccione el fabricante y el modelo que desea instalar, haga clic en Usar disco.<br>Seleccione el fabricante y el modelo que desea instalar, haga clic en Usar disco desea instalar, haga clic en Usar disco desea instalar, haga cl |
| tiene un disco que controlador que desea instalar, haga clic en Usar disco.     teme un disco que controlador que desea instalar, haga clic en Usar disco.     teme un disco que controlador que desea instalar, haga clic en Usar disco.     teme un disco que controlador que desea instalar, haga clic en Usar disco.     teme un disco que controlador que desea instalar, haga clic en Usar disco.     teme un disco que controlador que desea instalar, haga clic en Usar disco.     teme un disco que controlador que desea instalar, haga clic en Usar disco.     teme un disco que controlador que desea instalar, haga clic en Usar disco.     teme un disco que controlador que desea instalar, haga clic en Usar disco.     teme un disco que controlador que desea instalar, haga clic en Usar disco.     teme un disco que controlador que desea instalar, haga clic en Usar disco.     teme un disco que controlador que desea instalar, haga clic en Usar disco.     teme un disco que controlador que desea instalar, haga clic en Usar disco.     teme un disco que controlador que desea instalar, haga clic en Usar disco.                                                                                                    |
| B → Disp<br>B → Disp<br>B → Disp<br>B → Disp<br>B → Disp<br>B → Mor<br>D → Mor<br>Ultimarc ArcadeVGA2<br>B → Ted<br>Ultimarc ArcadeVGA2<br>B → Ultimarc ArcadeVGA2<br>B → Ultimarc ArcadeVGA2<br>B → Ultimarc ArcadeVGA2<br>B → Ultimarc ArcadeVGA2<br>B → Ultimarc ArcadeVGA2<br>B → Ultimarc ArcadeVGA2<br>B → Ultimarc ArcadeVGA2<br>B → Ultimarc ArcadeVGA2<br>B → Ultimarc ArcadeVGA2<br>B → Ultimarc ArcadeVGA2<br>B → Ultimarc ArcadeVGA2                                                                                                    |
| Bit     Dag       Bit     Dag       Bit     Dag       Bit     Dag       Bit     Mor       Ultimarc ArcadeVGA2       Bit     Ted       Ultimarc ArcadeVGA2       Bit     Ultimarc ArcadeVGA2       Bit     Ultimarc ArcadeVGA2       Bit     Ultimarc ArcadeVGA2       Bit     Ultimarc ArcadeVGA2       Bit     Ultimarc ArcadeVGA2                                                                                                    |
| Image: Second Second                                              |
| B         Equ         Modelo         ▲           B         Mox         Utimarc Arcade/GA2         ▲           B         Prot         Utimarc Arcade/GA2         ▲           B         Ted         Utimarc Arcade/GA2         ■           B         Unit         Utimarc Arcade/GA2         ■                                                                                                    |
| Mon Ultimarc ArcadeVGA2      Vitimarc ArcadeVGA2      Utimarc ArcadeVGA2      Utimarc ArcadeVGA2      Utimarc ArcadeVGA2      Utimarc ArcadeVGA2      Utimarc ArcadeVGA2      Vitic Ultimarc ArcadeVGA2      Vitic Ultimarc ArcadeVGA2      Vitic VItimarc ArcadeVGA2      Vitic VItimarc ArcadeVGA2      Vitic V                                  |
| Ultimarc Arcade/GA2     Ultimarc Arcade/GA2     Ultimarc Arcade/GA2     Ultimarc Arcade/GA2     Ultimarc Arcade/GA2     Ultimarc Arcade/GA2                                                                                                    |
| Ted Ultimarc ArcadeVGA2     Utimarc ArcadeVGA2     Unic Ultimarc ArcadeVGA2     Vinc Ultimarc ArcadeVGA2                                                                                                    |
| Ultimarc ArcadeVGA2      Ultimarc ArcadeVGA2      Ultimarc ArcadeVGA2                                                                                                    |
| Himarc ArcadeVGA2                                                                                                    |
| The Virt                                                                                                    |
| Controlador no firmado digitalmente.                                                                                                    |
| Por qué es importante la firma de un controlador                                                                                                    |
|                                                                                                    |
|                                                                                                    |
| Siguiente Cancelar                                                                                                    |
|                                                                                                    |
|                                                                                                    |

Esperamos a que se instale el controlador.

Y ya acabamos de instalar los drivers de la arcadevga de forma manual para Windows 7 o Windows XP. Tendremos que reiniciar el ordenador para que los cambios se guarden.